## 國立嘉義大學 應用物理學系 網頁 期刊論文統計 SCI Impact Factor 查詢程序與步驟

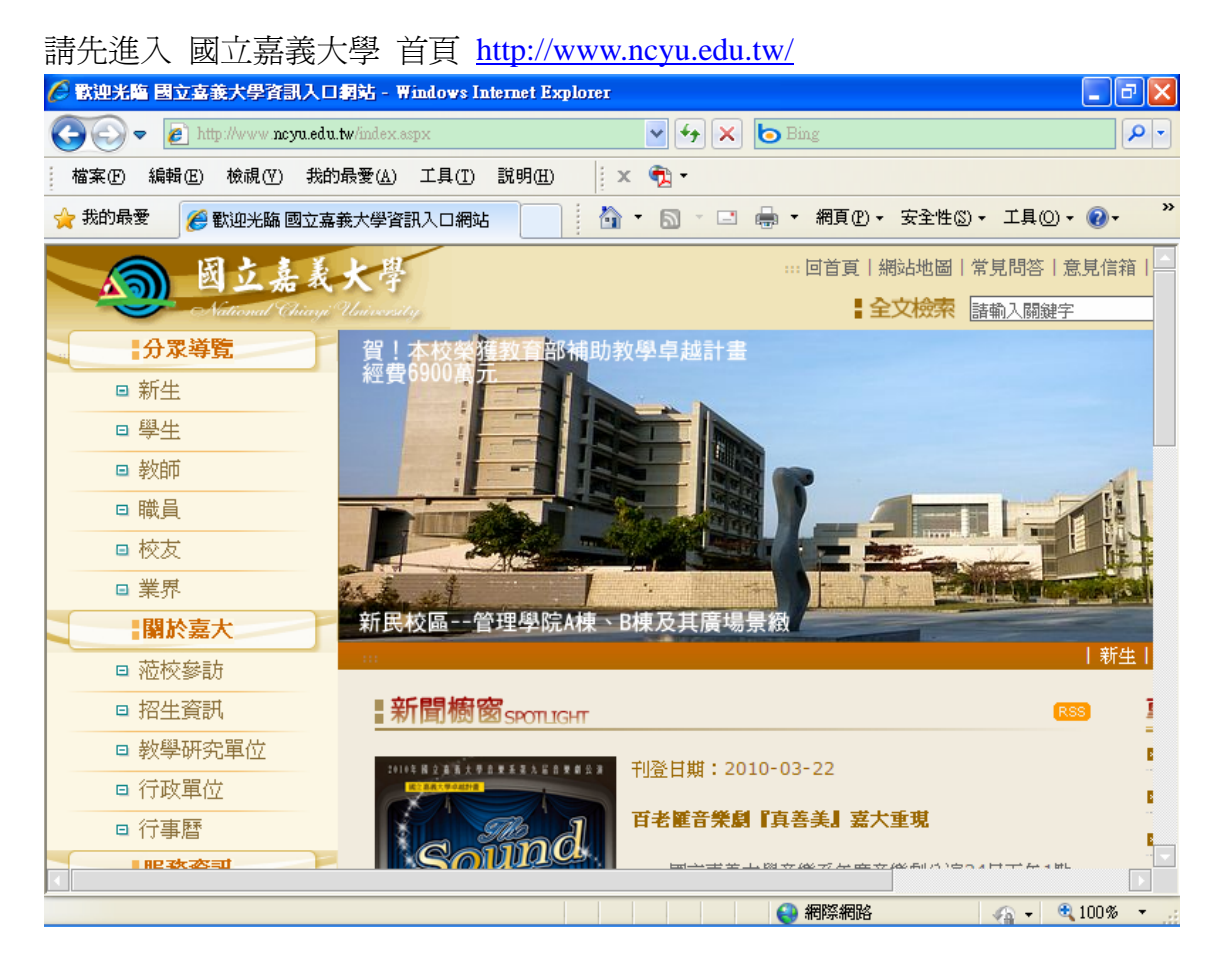

#### 查詢 嘉大首頁/行政單位/圖書館(或直接進入圖書館首頁 http://www.ncyu.edu.tw/lib/)

| 🌔歌迎光臨 國立喜義大學資訊入口綱站                 | - Windows Internet Explorer         |                                            | _ 7 🛛       |
|------------------------------------|-------------------------------------|--------------------------------------------|-------------|
| 💽 🗢 🙋 http://www.ncyu.edu.tw/conte | nt.aspx?site_content_sn=23489 🛛 💽 🗲 | 🕈 🗙 🙋 Bing                                 | <b>P</b> -  |
| 檔案(F) 編輯(E) 檢視(V) 我的最愛(A           | ) 工具(I) 說明(H) 🛛 🛛 🗙 📆 🕇             |                                            |             |
| 🐈 我的最愛 🥢 🧭 歡迎光臨 國立嘉義大學             | 資訊入口網站                              | -> 🖃 🖶 -> 網頁(2) -> 安全性(2) -> 工具            | 10) • 🕢 • 👋 |
| 關於嘉大                               |                                     |                                            | -           |
| ■ 蒞校參訪                             |                                     |                                            |             |
| □ 招生資訊                             |                                     |                                            |             |
| □ 教學研究單位                           | 行政単位 校級附屬単位                         | 出版品                                        |             |
| □ 行政單位                             | 行政單位                                |                                            |             |
| □ 行事曆                              | [校長室]                               | Tel: 05-2717003                            | Fax:05-27   |
| 服務資訊                               | [副校長室(學術)]                          | Tel:05-2717015                             | Fax: 05-27  |
| □ 校園生活                             | [副校長宏(行政)]                          | て回・05-2263411皷1010                         | Fax:05-22   |
| ■ E化校園                             |                                     | 161.03 2203411441010                       | T ax. 05 22 |
| □ 新知學習                             | 「教務處 - 蘭潭、民雄教務組]                    | Tel:05-2717045<br>民雄教務组:Tel:05-2263411轉    | Fax:05-27   |
| □ 就業輔導                             |                                     | 1111-15                                    | Fax:05-22   |
| □ 常見問答                             | [學生事務處]                             | Tel:05-2717050                             | Fax:05-27   |
| □ 法規彙編                             |                                     | Tel: 05-2717113                            | Eax: 05-27  |
| □ 雙語詞彙                             | Lw010/#23                           |                                            | T GAT OD E  |
| □ 教學卓越計畫                           |                                     | Tel:05-2717233<br>民雄分館:Tel:05-2263411轉1641 | Fax:05-27   |
| □ 校友及各界捐款                          | L <u>圖書館</u> 」                      | 新民分館:Tel:05-2732973                        | _           |
| http://www.pcsm.edu.tw/lib         | 開啓一新視窗連結                            |                                            | I00% ▼      |

| 🏉 圖書館 - Windows In         | nternet Explorer                                  |                                               |                                                                                                    | - 7 🛛                             |
|----------------------------|---------------------------------------------------|-----------------------------------------------|----------------------------------------------------------------------------------------------------|-----------------------------------|
| 💽 🗢 🖉 http://              | www. <b>ncyu.edu.tw</b> /lib/index.aspx           | 🖌 🛃 🖌                                         | 👆 Bing                                                                                                    | <b>₽</b> -                        |
| 檔案(F) 編輯(E) 枝              | 效視(Y) 我的最愛( <u>A</u> ) 工具(T)                      | 說明(H) 🛛 🗙 📆 🕶                                 |                                                                                                    |                                   |
| 🚖 我的最愛 🛛 🏉 🛯               | 書館                                                |                                               | 🖶 ▼ 網頁(P)▼ 安全性(S)                                                                                                    | • 工具() • <b>() • <sup>※</sup></b> |
| <b>画 國立嘉</b><br>National G | 義大學<br>iayi University                            | 回首頁 嘉義,                                       | 大學   網站地圖   常見問答  <br><b>  全文檢索</b>   諸輸入關鍵                                                                           | 意見信箱   雙語詞彙                       |
| 圖書館                        |                                                   |                                               |                                                                                                    |                                   |
|                            | · 館藏資源査詢系統                                        | modern en en en en en en en en en en en en en |                                                                                                    | Remarked<br>Bornarea              |
| □ 整合查詢                     | ・借閱記錄査詢系統                                         | r Afi                                         | dical D<br>dical D<br>dical D<br>distan<br>disystem<br>petro<br>petro                                                 |                                   |
| □ 到館書單                     | ・電子資源査詢系統<br>・嘉大博碩十論 <del>商商<sup>会</sup>に</del> 調 | dern g<br>Bas of /<br>Indesig H               | neering<br>brgans<br>brgans<br>s<br>s<br>s<br>s<br>s<br>s<br>s<br>s<br>s<br>s<br>s<br>s<br>s<br>s<br>s<br>s<br>s<br>s | Cien<br>NUCLI<br>DEVII<br>DEVII   |
| 資源                         | ・嘉大機構典藏系統                                         |                                               | and<br>AATICS<br>Coordication                                                                                         |                                   |
| □ 館藏資源                     | <ul> <li>・全國文獻傳遞服務系統</li> </ul>                   |                                               | 12 41.2 47 48 48 48 48 48 48 48 48 48 48 48 48 48                                                                     |                                   |
| □ 電子資源                     | ・ 臺灣原住民貨科整合金<br>詞                                 |                                               |                                                                                                    |                                   |
| □ 視聽資源                     | ・雲嘉南區域教學資源中                                       |                                               |                                                                                                    |                                   |
| □ 館際合作                     | 心圖晉算源共學半台 ▲最新消息                                   |                                               |                                                                                                    |                                   |
| ·····                      |                                                   |                                               |                                                                                                    |                                   |
| http://140.130.170.4/er/   |                                                   |                                               | (3) 網際網路                                                                                                    | 🖓 🗸 🔍 100% 🔻 🔡                    |

#### 開啓後 點選 左側「查詢/查詢系統」選單:「電子資源查詢系統」選項

亦可點選 左側「資源/電子資源」選單:「電子資源查詢」選項 開啓後 再點選「二、電子資源查詢系統」

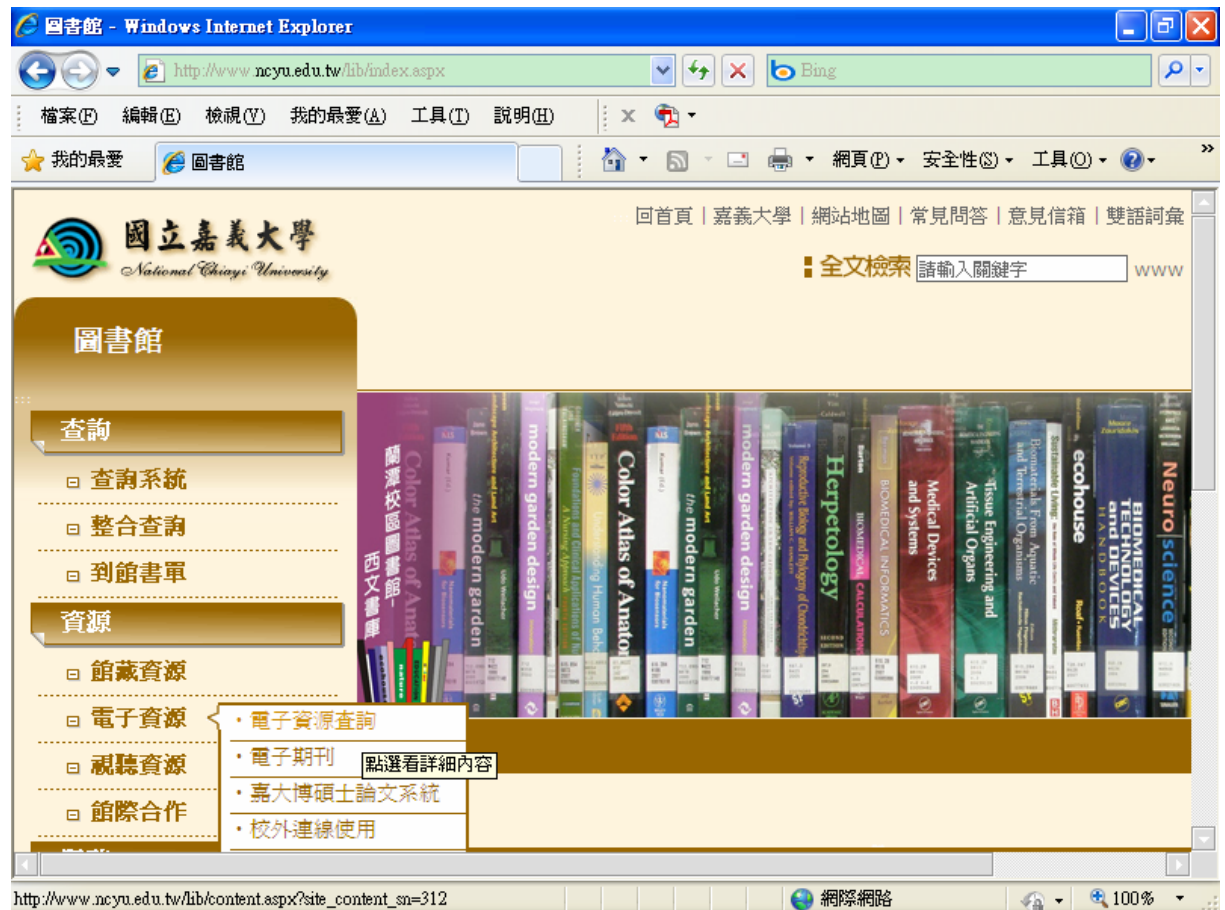

| 點選後 首先將會進入 電子資源查詢 次數統計 入口網頁                                                                        |     |
|----------------------------------------------------------------------------------------------------|-----|
| 🖉 :::FlyERMG v1.0::: - Windows Internet Explorer                                                   |     |
|                                                                                                    | •   |
| 檔案 (2) 編輯 (2) 微視 (2) 我的最愛 (4) 工具 (1) 說明 (1) 文 元 →                                                  |     |
| 👷 我的最愛 🧭 :::FlyERMG v1.0::: 👔 ▼ 🗟 ▼ 🔄 ▼ 網頁 🕑 ▼ 安全性 🖄 ▼ 工具 🔘 ▼ 🔞 ♥                                  | »   |
| <b>嘉義大學圖書館</b><br>The Library National Chiayi University E-Resources Mangement Gateway 最新消息 線上求助 画 | 示說I |
|                                                                                                    |     |
|                                                                                                    | ~   |
|                                                                                                    |     |

### 選擇:學院、系所、身份

| 🖉 :::FlyERMG v1.0::: - Windows Internet E     | xplorer 📃 🖬 🔀                                                                                                    |
|-----------------------------------------------|----------------------------------------------------------------------------------------------------|
| C C C R http://140.130.170.4/er/              | 🗣 🗲 🖈 🔁 Bing                                                                                                    |
| 檔案(F) 編輯(E) 檢視(Y) 我的最愛(A)                     | 工具(1) 説明(出) 🛛 🗙 🔁 -                                                                                                    |
| 👷 我的最愛 🏾 🏈 :::FlyERMG v1.0:::                 | 👔 🔹 🗟 🔹 🖃 🔹 網頁 🕑 🗸 安全性 🕲 🗸 工具 🕘 🗸 🦓 🔧 🧩                                                                                                    |
| 嘉義大學<br>The Library National Chia             | 書館 電子資源  最新消息 線上求助 圖示説 University E-Resources Mangement Gateway                                                                                                    |
| 院別(College):<br>系所(Departmen<br>身份(Identity): | 請您確實選取所屬學院、系所、身份,<br>此將為下年度資源是否藉訂之重要參考。<br>Click to identify yourself.   理工學院(College of Science and Engineering) ▼   注: 應用物理學系(Department of Applied Physics)   教師(professor) ▼ |
|                                               |                                                                                                    |

| C :::FlyERMG v1.0:::                                                                                                    | :: - Windows Internet Explorer                                                                                           |                                               |
|----------------------------------------------------------------------------------------------------|----------------------------------------------------------------------------------------------------|-----------------------------------------------|
| 💽 🗢 🙋 http:                                                                                                    | p://140.130.170.4/cgi-bin/er/browse.cgi                                                                                  | P-                                            |
| 檔案(E) 編輯(E)                                                                                                    | 檢視(♡) 我的最愛(Δ) 工具(I) 説明(出) 🛛 🗙 🔁 -                                                                                        |                                               |
| 🚖 我的最愛 🫛 🏉 🖽                                                                                                    | ::FlyERMG v1.0::: 🚺 🚺 🔹 🖾 🔹 網頁(2) ·                                                                                      | • 安全性© • 工具◎ • ⑦ • 》                          |
|                                                                                                    | 高義大學圖書館<br>E-Resources Mangement Gateway                                                                                 | は新消息 線上求助 圖示說<br>netws RELP InFoRman          |
| 新到資源<br>New Arrival<br>快速檢索<br>Quick Search<br>題名排列<br>Browse by Title<br>資料庫<br>Browse by Database<br>電子期刊<br>Browse by EDooks<br>電子書<br>Browse by EDooks<br>網路資源<br>Web Resources<br>主題排列<br>EJ by Subject<br>適用學院 | ↓ ↓ ↓ ↓ ↓ ↓ ↓ ↓ ↓ ↓ ↓ ↓ ↓ ↓ ↓ ↓ ↓ ↓ ↓                                                                                    | ▲<br>刊名。(Title only)                          |
| For College<br>出版商排列<br>代理商排列<br>Publisher/Agent<br>離開<br>Exit                                                                                                    | 検索結果           編號         検索策略           -         -           系統規劃:         國立嘉義大學圖書館           系統規劃:         融資温資源有限公司 | <u>     筆数</u><br><u>     2010年3月23日9</u> ,02 |
| 完成                                                                                                    |                                                                                                    | 🖓 🗸 🔍 100% 🔻 🚲                                |

#### 即可開啓 嘉大圖書館 電子資源查詢系統 http://140.130.170.4/er/

#### 點選 左側「資料庫」選單

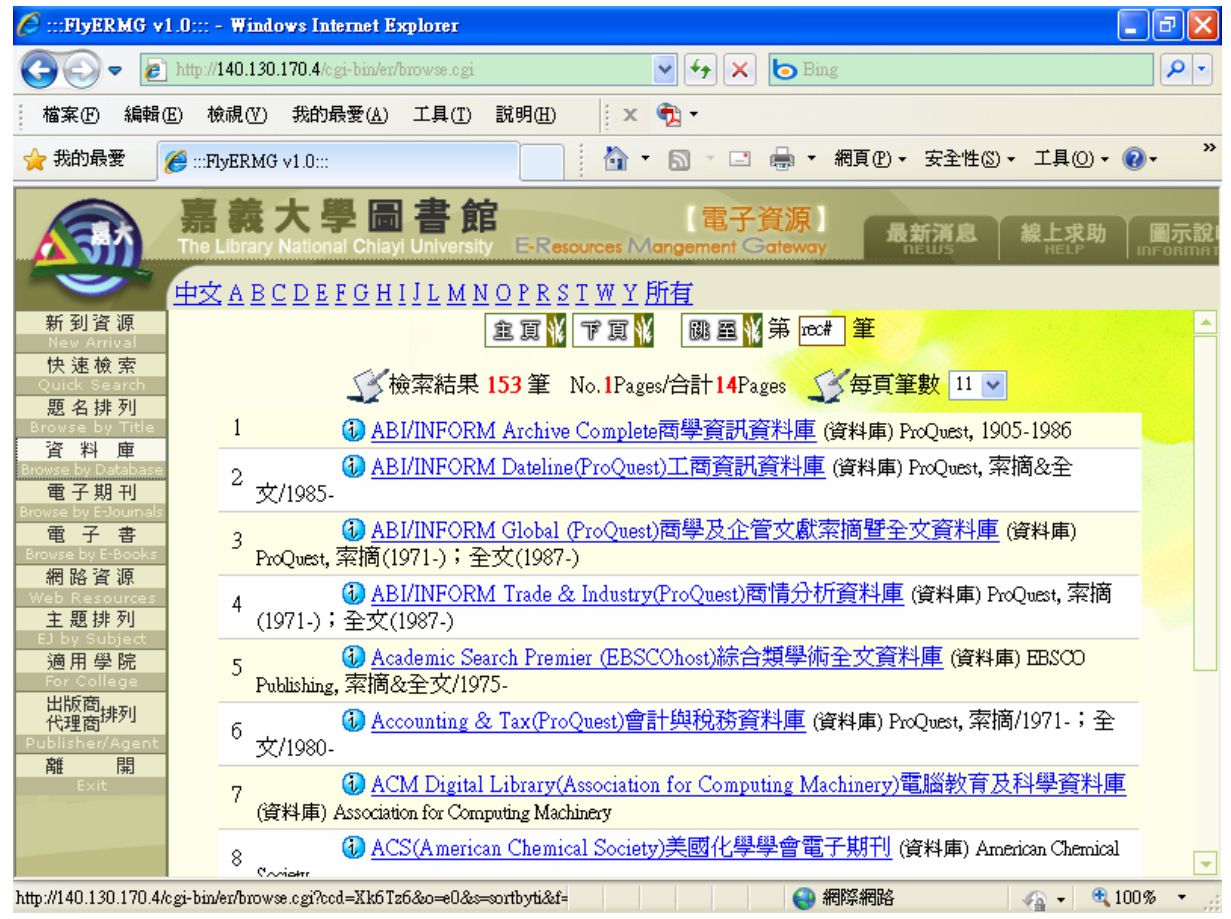

## 開啓後 點選上排 英文字母「J」選單

| 🤌 :::FlyERMG v1.0::: - Windows Internet Explorer 📃 🖻                                                                                                    | ×         |
|----------------------------------------------------------------------------------------------------|-----------|
| 🚱 🕞 🔻 🔊 http://140.130.170.4/cgi-bin/er/browse.cgi                                                                                                    | •         |
| 檔案 (E) 編輯 (E) 檢視 (Y) 我的最愛 (A) 工具 (I) 說明 (H) × • 1 · · · · · · · · · · · · · · · · · ·                                                                                                    |           |
| 🖕 我的最愛 🌈 :::FlyERMG v1.0::: 👔 ▼ 🗟 ▼ 🔄 ▼ 網頁 🕑 ▼ 安全性 🖄 ▼ 工具 🔍 ▼ 🚱 ▪                                                                                                    | »         |
| 嘉義大學圖書館<br>The Library National Chiayi University E-Resources Mangement Gateway 最新消息 線上求助 圖示                                                                                                    | 、說<br>mar |
| 中文ABCDEFGHIJLMNOPRSTWY所有                                                                                                    |           |
| ■新到資源<br>New Arrival                                                                                                    | 1         |
| 快速檢索<br>Quick Search<br>照在推測                                                                                                    |           |
| 超名研列<br>Browse by Title 1 P 1 J-Stage日本科學技術學會出版品資料庫 (資料庫) Japan Science and Technology Agency                                                                                                    |           |
| <u> 日本語の</u> Browse by Detabase 2 3 <u> Japan Knowledge</u> (資料庫) 國立台灣大學圖書館                                                                                                    |           |
| 電子期刊<br>Browse by Eclournals 3 <u>JCR Web期刊引用文獻評比統計資料庫</u> (資料庫) Thomson-ISI                                                                                                    |           |
| 電子書 4 🚯 <u>ISTOR-Arts &amp; Sciences (I &amp; II)</u> 電子期刊典藏資料庫系統 (資料庫) JSTOR                                                                                                    |           |
| 網路資源 5 1 <u>」日本近代文學館</u> (資料庫)國立台灣大學圖書館                                                                                                    |           |
| Web Resources         6         1         1         1         1         1         1         1         1         1         1         1         1         1         1         1         1         1         1         1         1         1         1         1         1         1         1         1         1         1         1         1         1         1         1         1         1         1         1         1         1         1         1         1         1         1         1         1         1         1         1         1         1         1         1         1         1         1         1         1         1         1         1         1         1         1         1         1         1         1         1         1         1         1         1         1         1         1         1         1         1         1         1         1         1         1         1         1         1         1         1         1         1         1         1         1         1         1         1         1         1         1 <th1< th=""> <th1< th=""> <th1< th=""> <t< td=""><td></td></t<></th1<></th1<></th1<> |           |
| EJ by Subject 7 10 <u>J後藤新平文書資料庫</u> (資料庫) 國立台灣大學圖書館                                                                                                    |           |
| For College 8 1 <u>J國科會人文處日語研究資源建置計畫</u> (資料庫) 國立台灣大學圖書館                                                                                                    |           |
| 山版間排列<br>代理商<br>Publisher/Agent                                                                                                    |           |
| 離<br>開<br>Evit                                                                                                    |           |
| 系統規劃:國立嘉義大學圖書館<br>系統製作:飛資得資訊有限公司                                                                                                    |           |
|                                                                                                    | -         |
| javascriptopenW(//cgi-bin/er/browse.cgi?ccd=Xk6Tz6&o=e0&s=c-1-43', \v43 🛛 😜 網際網路 🗛 🔹 🔍 100% 🔹                                                                                                    |           |

# 再點選:JCR Web 期刊引用文獻評比統計資料庫 (資料庫) Thomson-ISI 即可打開 Journal Citation Reports (JCR) 網站

| 🖉 JCR-Web 4.5 Welcome - Windows Internet Explorer              |                                                   |
|----------------------------------------------------------------|---------------------------------------------------|
| COO - Inttp://admin-apps isiknowledge.com/JCR/JCR?PointOfEntry | =Home 🗸 🛃 🔁 Bing                                  |
| 檔案 (E) 編輯 (E) 檢視 (Y) 我的最愛 (A) 工具 (I) 說明 (H)                    | 🛛 🗙 📆 -                                           |
| ☆ 我的最愛 愛 JCR-Web 4.5 Welcome                                   | 🔐 • 🔊 · 🖃 🖶 • 網頁 🕑 • 安全性 🕲 • 工具 🔘 • 🕡 •           |
| ISI Web of Knowledge™                                          |                                                   |
| Journal Citation Reports®                                      |                                                   |
|                                                                | Information for New Users                         |
|                                                                |                                                   |
| Select a JCR edition and year:                                 | Select an option:                                 |
| ICR Science Edition 2008 ▼                                     | ⊙ View a group of journals by Subject Category ▼  |
| 2000                                                           | <ul> <li>Search for a specific journal</li> </ul> |
| ○ JCR Social Sciences Edition                                  | O View all journals                               |
| SU                                                             | BMIT                                              |
| This product is best viewed in                                 | 800x600 or higher resolution                      |
| NO                                                             | ICES                                              |
| i he Notices file was last upda                                | ted Wed Sep 30 09:45:50 2009                      |
| Acceptable<br>Copyright © 2010                                 | <u>e Use Policy</u><br>Thomson Reuter <u>s</u> .  |
|                                                                | ×                                                 |
| 3 4.012 Se 8                                                   |                                                   |

## 點選 JCR Science Edition 並選取最新「年份」

若已知期刊「正確的」全名或縮寫簡稱 可點選 Search for a specific journal:輸入後直接查詢 (若名稱稍有錯誤、英文字母大小寫與預設資料不合 可能查不出來)

| 🦉 JCR-Web 4.5 Search - Windows Internet Exp | lorer                                                                              | - 7 🛛         |
|---------------------------------------------|------------------------------------------------------------------------------------|---------------|
| 🚱 🗢 🙋 http://admin-apps.isiknowledge.com    | JCR/JCR 💽 🐓 🗙 🐱 Bing                                                               | <b>₽</b> •    |
| 檔案(E) 編輯(E) 檢視(V) 我的最愛(A) 工                 | 具(I) 説明(H) 🛛 🗙 📆 🕶                                                                 |               |
| 🚖 我的最愛 🌈 JCR-Web 4.5 Search                 |                                                                                    | [具() • @ •    |
| ISI Web of Knowledge⁵                       | 1                                                                                  |               |
| Journal Citation Reports®                   |                                                                                    |               |
| WELCOME 2 HELP                              | 2008 JCR Scie                                                                      | ence Edition  |
| Journal Search                              | Journal                                                                            | Title Changes |
|                                             |                                                                                    |               |
| 1) Search by:                               | 2) Type search term:                                                               | _             |
|                                             | Enter words from journal title or ISSN ( <u>view list of full journal titles</u> ) |               |
| Full Journal Title 🗸 🗸                      | Optics Express                                                                     |               |
|                                             | SEARCH                                                                             |               |
| Search Examples:                            |                                                                                    |               |
| Full Journal 1                              | Title: Enter JOURNAL OF CELLULAR PHYSIOLOGY<br>or JOURNAL OF CELL* (more examples) |               |
| Abbreviated Journal 1                       | itle: Enter J CELL PHYSIOL or J CELL * (more examples)                             |               |
| Title W                                     | ord: Enter CELLULAR or CELL* (more examples)                                       |               |
| 19                                          | SSN: Enter 0021-9541 or other ISSN ( <u>more examples</u> )                        |               |
|                                             |                                                                                    |               |
|                                             | Acceptable Use Policy                                                              | ~             |
| 完成                                          |                                                                                    | 🚽 🔍 100% 👻 💡  |

即可查詢出 此期刊的 SCI Impact Factor 及簡要的論文引用統計資料

| 🖉 JCR-Web 4.5 Journal Summary List - Windows                                         | Internet Explorer                    |                    |            |                        |                                    |                                | ľΧ  |
|--------------------------------------------------------------------------------------|--------------------------------------|--------------------|------------|------------------------|------------------------------------|--------------------------------|-----|
| 💽 🗢 🛛 🖉 http://admin-apps_isiknowledge.com/J                                         | CR/JCR?RQ=LIST_SU                    | MMA 🔽 🗲            | K 🖢 Bin;   | g                      |                                    |                                | P - |
| 檔案(E) 編輯(E) 檢視(V) 我的最愛(A) 工具                                                         | L(I) 説明(H)                           | × 📆 -              |            |                        |                                    |                                |     |
| 👷 我的最愛 🥖 JCR-Web 4.5 Journal Summary Lis                                             | t                                    | 🗿 • 🔊 · 🖸          | •          | 網頁里                    | )▼ 安全性(3)▼ .                       | 工具(() • 🕜 •                    | »   |
| ISI Web of Knowledge <sup>™</sup>                                                    |                                      |                    |            |                        |                                    |                                | ^   |
| Journal Citation Reports®                                                            |                                      |                    |            |                        |                                    |                                |     |
| welcome ? Help                                                                       |                                      |                    |            |                        | 2008 JCR Sc                        | ience Editior                  |     |
| 🛱 Journal Summary List                                                               |                                      |                    |            |                        | Journa                             | l Title Changes                |     |
| Journals from: search Full Journal Title                                             | SORT AGAIN                           | RESS'              |            |                        |                                    |                                |     |
|                                                                                      |                                      |                    |            |                        |                                    |                                | - 1 |
| Journals 1 - 1 (of 1)         Page 1 of 1                                            |                                      |                    |            |                        |                                    |                                |     |
| MARK ALL UPDATE MARKED LIST Ranking is                                               | based on your                        | journal and s      | sort seled | ctions                 | i.                                 |                                |     |
| Abbreviated                                                                          | JC                                   | R Data 🛈           |            |                        | Eigenfactor <sup>T</sup>           | M Metrics Ü                    |     |
| Mark Rank Journal Title<br>(linked to<br>journal<br>information) ISSN Total<br>Cites | Impact S-<br>Factor Impact<br>Factor | Immediacy<br>Index | Articles   | Cited<br>Half-<br>life | Eigenfactor <sup>TM</sup><br>Score | Article<br>Influence™<br>Score |     |
| 1         OPT EXPRESS         1094-<br>4087         28429                            | 3.880 4.187                          | 0.684              | 2322       | 2.9                    | 0.16824                            | 1.292                          |     |
|                                                                                      |                                      |                    |            |                        |                                    |                                | ~   |
| 完成                                                                                   |                                      |                    | 😜 #        | 問際網路                   | 3 4                                | a 🗸 🔍 100%                     | •   |

#### 若點選 該期刊 縮寫名稱 Abbreviated Journal Title

可看到 更詳細的期刊資訊 Journal Information

(ISSN、出版者、出版國家、詳細的論文引用統計資料等)

| 🖉 JCR-Web 4.5 Journal Information - Windows                 | Internet Expl    | OTET             |                                 |                                |                    |                  |                        | _ 7                     | ×    |
|-------------------------------------------------------------|------------------|------------------|---------------------------------|--------------------------------|--------------------|------------------|------------------------|-------------------------|------|
| 🚱 😔 🗢 👔 http://admin-apps isiknowled.ge.com                 | /JCR/JCR?RQ=R    | ECORD&ran 🔦      | / <del>(</del> * <del>)</del> > | 🛛 🖢 Bi                         | ng                 |                  |                        | P                       | •    |
| 檔案 (上) 編輯 (上) 檢視 (⊻) 我的最愛 (人) 工                             | 具(I) 說明(H        | ) į x (          | <b>D</b> -                      |                                |                    |                  |                        |                         |      |
| 🔆 我的最愛 🥢 🌈 JCR-Web 4.5 Journal Information                  | L                | à •              | <u>a</u> - e                    | •                              | 網頁(P)▼ 安全          | ≧性(3) ▾          | 工具(())                 | - @-                    | »    |
| Journal: OPTICS EXPRE                                       | SS               |                  |                                 |                                |                    |                  |                        |                         | ^    |
| Mark Journal Title                                          | ISSN             | Total Cites      | Impact<br>Factor                | 5-<br>Year<br>Impact<br>Factor | Immediacy<br>Index | Citable<br>Items | Cited<br>Half-<br>life | Citing<br>Half-<br>life |      |
| OPT EXPRESS                                                 | 1094-4087        | 28429            | <u>3.880</u>                    | <u>4.187</u>                   | <u>0.684</u>       | 2322             | <u>2.9</u>             | <u>5.2</u>              |      |
| Cited Journal 000 Cit                                       | ing Journal 🛛    | 00 <u>Source</u> | <u>e Data</u>                   | <u>Journal</u>                 | Self Cites         |                  |                        |                         |      |
| CITED JOURNAL DATA                                          | ITING JOURNAL DA |                  | МРАСТ FACT                      | OR TREND                       | RELATED JOUR       | RNALS            |                        |                         |      |
| Journal Information 🛈                                       |                  |                  |                                 |                                |                    |                  |                        |                         |      |
| Full Journal Title: OPTICS E                                | XPRESS           |                  |                                 |                                |                    | 1                | Eigenfa                | actorTM                 | P    |
| ISO Abbrev. Title: Opt. Expr<br>ICR Abbrev. Title: OPT EXPR | ess<br>ESS       |                  |                                 |                                |                    | I                | Eigenfa                | actor <sup>TM</sup>     | 5    |
| <b>ISSN:</b> 1094-408                                       | 7                |                  |                                 |                                |                    |                  | 0.1682                 | 4                       |      |
| Issues/Year: 24                                             |                  |                  |                                 |                                |                    | 1                | Article                | Influen                 | 0    |
| Language: ENGLISH                                           |                  |                  |                                 |                                |                    | 2                | 1 202                  |                         |      |
| Journal Country/Territory: UNITED S                         | TATES            |                  |                                 |                                |                    |                  | 1.292                  |                         | _    |
| Publisher: OPTICAL S                                        |                  |                  | WACHT                           | ICTON                          | DC 20026           | 1                | Additio                | nal Link                |      |
| Subject Categories: OPTICS                                  |                  | VIEW IOU         |                                 | ARY LIST                       | VIEW CATEGORY      | DATA             |                        |                         |      |
|                                                             | SCOLEMOLE        | V 1111100        | and Joann                       |                                | W TEN CALCON       |                  | National               | Chiayi Univ             | /е 🤜 |
| <                                                           |                  |                  |                                 |                                |                    |                  |                        | >                       |      |
|                                                             |                  |                  |                                 | 6                              | 網際網路               | 4                | <b>⊳</b> - €           | 100% -                  |      |

若不知道該期刊「正確的」全名或縮寫簡稱,經多次輸入後仍然無法查出該期刊亦可點選 View all journals

仔細地在 依照期刊名稱英文字母排序的各分頁 慢慢找出來該期刊

| 🖉 JCR-Web 4.5 Journal Summary List - Win                                                                         | lows Inter                | net Expl       | DIEI             |                                |                    |          |                        |                               | -X         |
|----------------------------------------------------------------------------------------------------|---------------------------|----------------|------------------|--------------------------------|--------------------|----------|------------------------|-------------------------------|------------|
| 🌀 💽 🗢 👔 http://admin-apps_isiknowled.ge.                                                                         | om/JCR/JCI                | 2              |                  | • +                            | 🗙 👆 Bing           |          |                        |                               | <b>P</b> - |
| 檔案(乎) 編輯(正) 檢視(∀) 我的最愛(A)                                                                                        | 工具( <u>T</u> )            | 說明(H)          | i x              | 🔁 -                            |                    |          |                        |                               |            |
| 🚖 我的最愛 🦷 🏈 JCR-Web 4.5 Journal Summa                                                                             | ry List                   |                | -                | <b>a</b> -                     | 🗆 🖶 🕶 網            | 頁史 ▼ 安   | `全性(S)、                | ・ 工具(0) • 🔞 •                 | »          |
| ISI Web of Knowledge™                                                                                            |                           |                |                  |                                |                    |          | ^                      |                               |            |
| Journal Citation Reports®                                                                                        | Journal Citation Reports® |                |                  |                                |                    |          | ≣                      |                               |            |
| Journal Summary List   Journals from: All Journals   Sorted by:   Journals 1 - 20 (of 6620)   <    Page 1 of 331 |                           |                |                  |                                |                    | s<br>1   |                        |                               |            |
| MARK ALL UPDATE MARKED LIST Ranking                                                                              | is base                   | d on yo        | our jour         | nal and                        | sort selecti       | ons.     |                        |                               |            |
|                                                                                                    |                           |                |                  | JCR                            | Data 🕕             |          |                        | Eigenfactor <sup>T</sup>      | мм         |
| Mark Rank Abbreviated Journal Titl<br>(linked to journal<br>information)                                         | e<br>ISSN                 | Total<br>Cites | Impact<br>Factor | 5-<br>Year<br>Impact<br>Factor | Immediacy<br>Index | Articles | Cited<br>Half-<br>life | <i>Eigenfactor</i> ™<br>Score | In         |
| 1 AAPG BULL                                                                                                    | 0149-<br>1423             | 4588           | 1.364            | 1.630                          | 0.353              | 68       | >10.0                  | 0.00684                       |            |
|                                                                                                    | 4550                      |                |                  |                                |                    |          |                        |                               | >          |
|                                                                                                    |                           |                |                  |                                | 😜 網際               | 器網路      |                        | - 🐴 👻 100 %                   | •:         |

國立嘉義大學 應用物理學系 資訊委員會召集人許芳文 編輯 2010.03.23